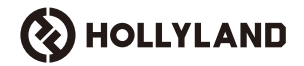

# Cosmo C2

### Manual de usuario

V1.0

## Introducción

Gracias por elegir el sistema de transmisión inalámbrica de vídeos en alta calidad **Cosmo C2**. El producto adopta la última tecnología de transmisión inalámbrica HEVO 2.0 de desarrollo propio de Hollyland, que consigue una conmutación fluida entre canales de frecuencia y una transmisión de vídeo de latencia ultrabaja.

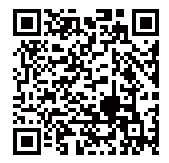

Escanee el código QR para obtener más detalles del manual del usuario

## **Características principales**

### Características principales

- · Admite un receptor conectado a un máximo de dos transmisores
- La última tecnología de transmisión inalámbrica HEVO 2.0 de desarrollo propio proporciona una estabilidad ultraelevada y saltos de frecuencia sin interrupciones
- · Latencia ultrabaja, tan solo 33 ms (1080P60 \*)
- · Admite un alcance de transmisión inalámbrica de 1000 m
- · El transmisor admite entrada HDMI y SDI y salida en bucle de SDI
- · El receptor admite salida HDMI A, SDI A, HDMI B y SDI B
- · El puerto HDMI/SDI admite la entrada y salida en 1080P60
- · El puerto HDMI/SDI admite la entrada y salida de frecuencia de la tasa de fotogramas
- Admite dos salidas de transmisión UVC (1080P60) en el receptor (la captura de doble flujo no es compatible con macOS)
- · El puerto Ethernet del receptor admite el protocolo de transmisión NDI y transmisión RTMP
- Admite la salida de conversión a baja velocidad de fotogramas en el receptor (las señales como P24/P25 se pueden convertir a salida P60, con la misma fluidez que la salida P60).
- Admite múltiples opciones de suministro eléctrico: Adaptador de corriente de CC (bloqueo) + baterías NP-F para el transmisor; adaptador de corriente de CC (bloqueo) + placa de baterías V-Mount para el receptor
- · Admite emparejamiento punto a punto

Nota: Los datos correspondientes se basan en los resultados de las pruebas de laboratorio de Hollyland.

# Configuración

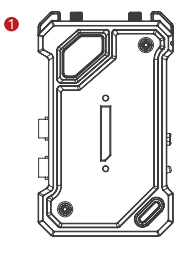

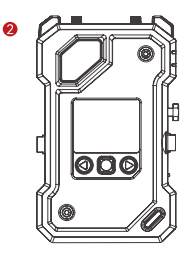

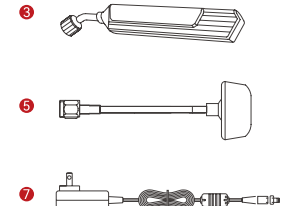

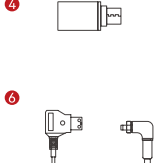

4

Л

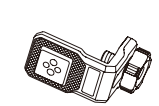

8

Ð

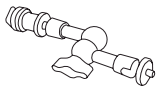

0

--

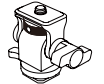

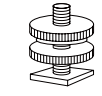

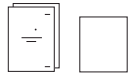

12

# Configuración

| Número de referencia                                  | 2 TX y 1 RX | 1 TX y 1 RX | 1 TX |
|-------------------------------------------------------|-------------|-------------|------|
| ① Transmisor (TX)                                     | 2           | 1           | 1    |
| ② Receptor (RX)                                       | 1           | 1           | -    |
| ③ Antena de pala                                      | 7           | 5           | 2    |
| ④ Adaptador USB-C OTG                                 | 1           | 1           | 1    |
| ⑤ Antena en forma de seta                             | -           | -           | -    |
| leftile Cable D-Tap a CC (con bloqueo)                | -           | -           | -    |
| ⑦ Adaptador de corriente continua                     | 1           | 1           | -    |
| ⑧ Punto de atornillado para el estabilizador          | -           | -           | -    |
| ⑨ Brazo mágico (12,7 cm)                              | -           | -           | -    |
| ③ Soporte giratorio de zapata fría                    | -           | -           | -    |
| 1) Zapata fría                                        | 2           | 1           | -    |
| ② Accesorio de expansión                              | 2           | 1           | -    |
| ③ Tarjeta de garantía e información de<br>conformidad | 1           | 1           | 1    |
| Guía rápida y tarjeta con el contenido del<br>paquete | 1           | 1           | 1    |

Nota:

1. La cantidad y el aspecto de los artículos dependen de la configuración del producto; prevalecerá la tarjeta de contenido real.

2. Puede comprar los accesorios mencionados por separado en el sitio web oficial de Hollyland si es necesario.

### Resumen

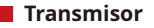

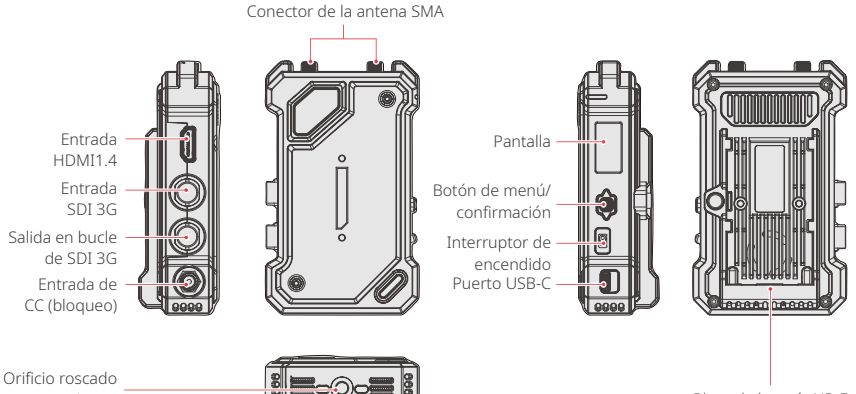

de 1/4

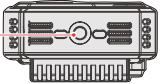

Placa de batería NP-F

### Resumen

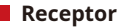

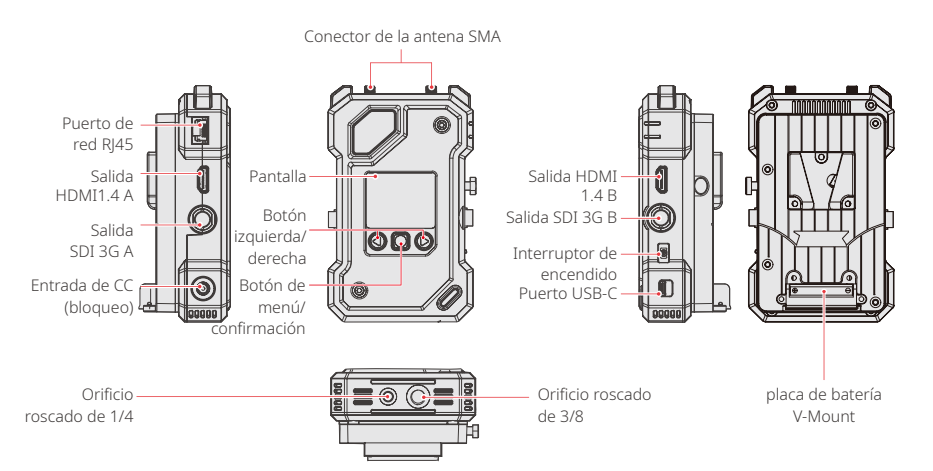

# Instalación

Transmisor

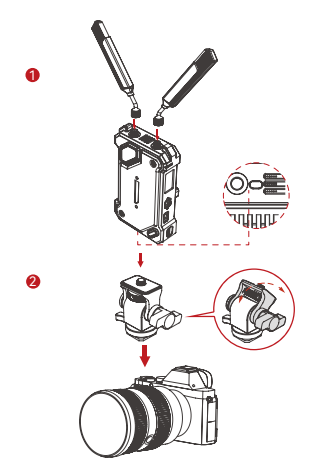

 Instale las antenas como se muestra en el diagrama.
 Monte el transmisor en la cámara con el brazo mágico, el soporte giratorio de zapata fría u otro accesorio.

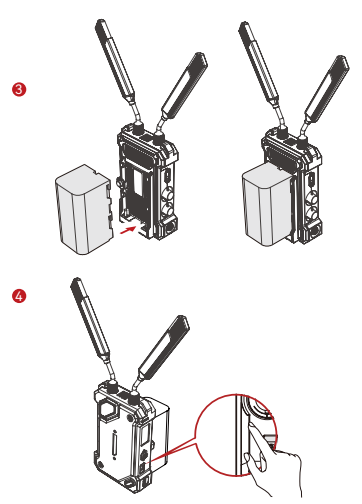

3. Instale la batería (admite baterías NP-F o un adaptador de corriente continua)

4. Presione el interruptor de encendido hacia abajo para encender el transmisor.

## Instalación

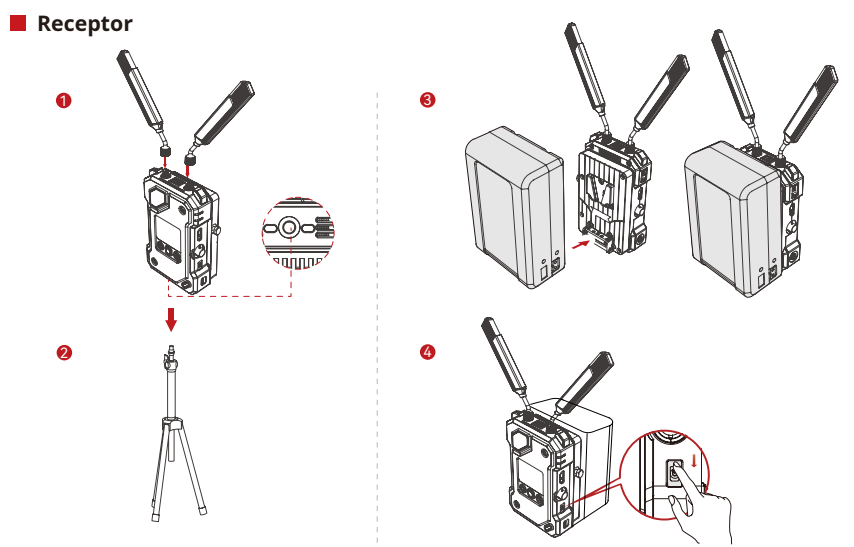

1. Instale las antenas como se muestra en el diagrama 2. Monte el receptor en el trípode mediante el orificio roscado de 1/4 o 3/8 de la parte inferior. 3. Instale la batería (admite baterías V-Mount o un adaptador de corriente continua).

4. Presione el interruptor de encendido hacia abajo para encender el receptor.

# Introducción a la pantalla de inicio

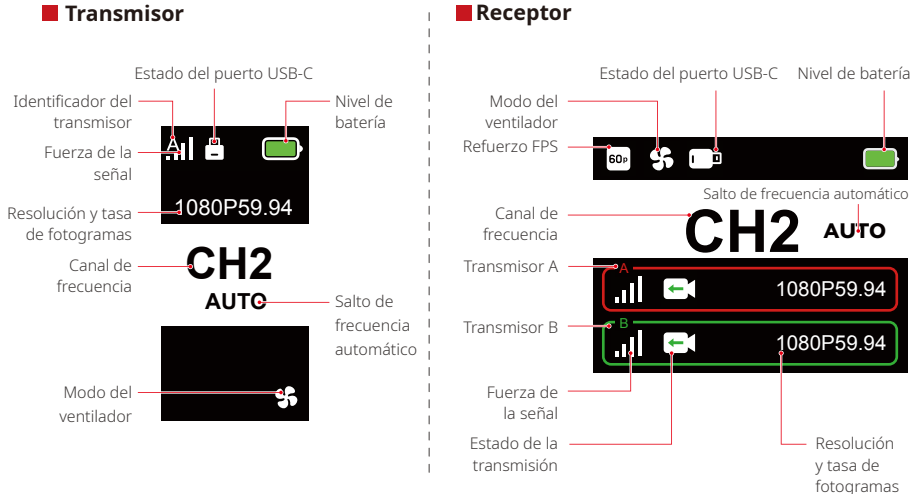

Mantenga pulsado el botón de menú durante 3 segundos para acceder a la interfaz del menú. Utilice los botones arriba y abajo para cambiar entre las opciones del menú y pulse el botón de menú para confirmar su selección.

### Luces indicadoras del TX

| ☀ | Luz roja fija                    | .N  | No emparejado / Señal perdida                                                     |
|---|----------------------------------|-----|-----------------------------------------------------------------------------------|
| * | Luz roja que parpadea lentamente |     | La batería está por debajo del 15 % (quedan<br>aproximadamente 30 minutos de uso) |
| * | Luz roja que parpadea            |     | La batería está por debajo del 5 % (quedan<br>aproximadamente 10 minutos de uso)  |
| * | Luz verde fija                   | .11 | Emparejamiento correcto y señal estable                                           |

### Luces indicadoras del RX

| * | Luz roja fija                    | <i>k</i> . | No emparejado / Señal perdida                                                                                     |
|---|----------------------------------|------------|----------------------------------------------------------------------------------------------------|
| * | Luz roja que parpadea lentamente |            | La batería está por debajo del 15 % (quedan<br>aproximadamente 30 minutos de uso), las dos luces<br>parpadearán   |
| ☀ | Luz roja que parpadea            |            | La batería está por debajo del 5 % (quedan<br>aproximadamente 10 minutos de uso), las dos luces<br>parpadearán    |
| * | Luz verde fija                   | .11        | Emparejamiento correcto y señal estable (luz superior<br>para el transmisor A, luz inferior para el transmisor B) |

# Introducción a las funciones

### Descripción de las funciones del transmisor

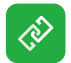

#### Emparejamiento

Haga clic para entrar en el modo de emparejamiento; el receptor también debe entrar en el modo de emparejamiento para que se realice correctamente.

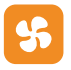

### Ajustes del ventilador

Seleccione diferentes modos del ventilador en función de las distintas necesidades de refrigeración.

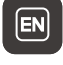

Cambio de idioma Cambio entre chino e inglés.

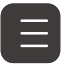

### Información de la versión Compruebe la versión de software y hardware del sistema.

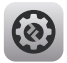

#### Configuración del sistema Ver información de configuración relacionada con el sistema.

| 6 |                |  |
|---|----------------|--|
|   | $\sim$         |  |
|   | 1 <sup>1</sup> |  |
|   | $\sim$         |  |
| 1 |                |  |

#### Reset

Restablece la configuración predeterminada.

# Introducción a las funciones

### Descripción de las funciones del receptor

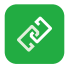

#### Emparejamiento

Haga clic para entrar en el modo de emparejamiento; el receptor también debe entrar en el modo de emparejamiento para que se realice correctamente.

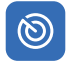

### Búsqueda por frecuencia

Tras la búsqueda, puede seleccionar un canal de frecuencia de alta calidad pulsando los botones o activar la función de salto automático.

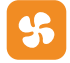

### Ajustes del ventilador

Puede seleccionar diferentes modos del ventilador en función de las distintas necesidades de refrigeración.

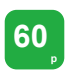

#### Refuerzo FPS

El RX convertirá las señales de tasa de fotogramas baja, como P24, P25 o P30, en P60 para reducir la latencia de transmisión.

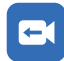

#### Transmisión

Elija diferentes métodos de transmisión en función de sus necesidades, ya que cada uno le proporcionará distintas experiencias de rendimiento. Nota: La activación del modo de transmisión por secuencias repercutirá en la latencia de la transmisión de vídeo normal.

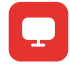

#### Información web

Ver la dirección IP del dispositivo.

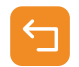

#### Volver

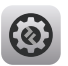

### Configuración del sistema

Ver información de configuración relacionada con el sistema.

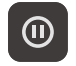

#### Fotograma congelado

Controla si el último fotograma tras una interrupción de la transmisión es el fotograma final de la fuente de la señal.

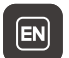

### Cambio de idioma

Cambio entre chino e inglés.

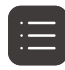

#### Información de la versión

Compruebe la versión de software y hardware del sistema.

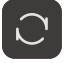

#### Reset

Restablece la configuración predeterminada.

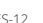

### Introducción a las funciones

### Personalizar el fotograma congelado

Para personalizar el fotograma congelado, deben cumplirse las siguientes condiciones:

- 1. Formato de imagen: JPG
- 2. Resolución: 1920 x 1080
- 3. Nombre de la imagen: logo.JPG
- 4. Tamaño: Hasta 1 MB

Importe una imagen que cumpla las condiciones anteriores al directorio raíz de la unidad USB. Inserte la unidad USB en el receptor mientras está encendido y espere a que se cargue.

Configuración de la puerta de enlace (con un conmutador se puede conseguir el mismo efecto)

### 📕 Guía de funcionamiento

- 1. Conecte el receptor al ordenador usando un cable Ethernet.
- 2. Haga clic con el botón derecho en «Network» y seleccione «Properties».

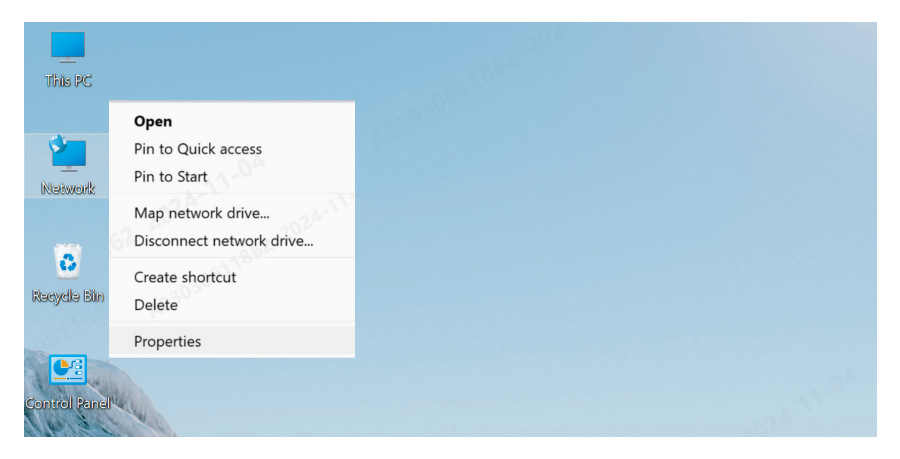

3. Haga clic en «Ethernet».

| 2 民俗和共享中心                           |                                                 |  |
|-------------------------------------|-------------------------------------------------|--|
| View your basic network information | on and set up connections                       |  |
| View your active networks           |                                                 |  |
| y6cd7.com                           | Access type: Internet                           |  |
| Public network                      | Connections: MUAN (Guest_05)                    |  |
|                                     |                                                 |  |
| 未识别的网络                              | Access type: <u>No Internet access</u>          |  |
| Public network                      | Connections: <i>«</i> Ethernet                  |  |
| Change your petualities attings     |                                                 |  |
| change your networking settings     |                                                 |  |
| Set up a new connection or network  | · · · · · · · · · · · · · · · · · · ·           |  |
| Set up a broadband, dial-up, or VPN | connection; or set up a router or access point. |  |

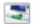

#### Troubleshoot problems

Diagnose and repair network problems, or get troubleshooting information.

- 4. Haga clic en «Properties».
- 5. Haga clic en «Internet Protocol Version 4 (TCP/IPv4)» y, a continuación, en «Properties».

| 。以太网 Status        | ×                 | 📮 以太网 Properties                                                                                                    | ×                        |
|--------------------|-------------------|----------------------------------------------------------------------------------------------------|--------------------------|
| General            |                   | Networking Sharing                                                                                                    |                          |
| Connection         |                   | Connect using:                                                                                                    |                          |
| IPv4 Connectivity: |                   | Intel(R) Ethemet Connection (16) I219-V                                                                                                    | 0                        |
|                    |                   |                                                                                                    |                          |
|                    |                   | This connection uses the following items:                                                                                                    | Configure                |
|                    |                   |                                                                                                    |                          |
| Activity Sent —    | - Received        | <ul> <li>✓ Toricana Packet Driver (THECAP)</li> <li>✓ Internet</li> <li>✓ 4 (TCP/IPv4)</li> <li>→ Microsoft (Pipa)意味着からな特定者の</li> <li>✓ Microsoft LLDP 协议程度制程序</li> </ul> | 议<br>                    |
|                    |                   | I <u>n</u> stall Uninstall                                                                                                    | Properties               |
| Properties         | Diagnose<br>Close | Description<br>行動控制协议/Internet 协议。这协议是<br>协议。用于在不同的相互连接的问题。                                                                                                    | 时人的广域网络<br>重信。<br>Cancel |
|                    | (2)               | (4)                                                                                                    |                          |

- 6. Seleccione «Use the following IP address», introduzca la dirección IP, la máscara de subred y la puerta de enlace predeterminada que aparecen en la información web del receptor para asegurarse de que están en la misma red y, a continuación, haga clic en «OK».
- 7. Haga clic en «Close».

| nternet 由以版本 4 (TCP/IPv4) Properties X                                                                                                    | 🔋 以太网 Properties X                                                                                                    |
|----------------------------------------------------------------------------------------------------|----------------------------------------------------------------------------------------------------|
| General                                                                                                    | Networking Sharing                                                                                                    |
| You can get IP settings assigned automatically if your network supports<br>this capability. Otherwise, you need to ask your network administrator<br>for the appropriate IP settings. | Connect using:                                                                                                    |
| Ogbtain an IP address automatically                                                                                                    | Configure                                                                                                    |
| Uge the following IP address:         192 . 168 . 218 . 80           Sybnet mask:         255 . 255 . 0           Default gateway:         192 . 168 . 218 . 1                        | <ul> <li>✓ Microsoft 网络客户端</li> <li>✓ Microsoft 网络的文件和打印机共享</li> <li>✓ OoS 数据设计从程序</li> <li>✓ Torgeo Packet Driver (TNFCSP)</li> <li>✓ Torgeo Packet Driver (TNFCSP)</li> <li>✓ Torgeo Packet Driver (TNFCSP)</li> </ul> |
| Ottain DNS server address automatically Use the following DNS server addresses: Byeferred DNS server: Alternate DNS server:                                                           | ■ Microsoft 网络道歐語多路传送器协议<br>■ Microsoft LLDP 协议超动程序<br>Install Uninstall Properties<br>Description<br>                                                                                                    |
| Vajdate settings upon exit Adyanced OK Cancel                                                                                                    | ある。用于在不同的相互注意的问题上感情。 Cose Cancel                                                                                                    |

)

### Transmisión RTMP – Módem Wi-Fi LTE 4G

### Guía de funcionamiento

- 1. Conecte el dispositivo.
- 2. Conecte el receptor al ordenador usando un cable Ethernet, asegurándose de que el ordenador y el receptor están en la misma puerta de enlace (para más detalles, consulte Configuración de la puerta de enlace).
- 3. Conecte un módem Wi-Fi LTE 4G capaz de conectarse a Internet al receptor de transmisión mediante un adaptador OTG.
- 4. Compruebe si se han producido cambios en el icono USB-C correspondiente:

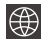

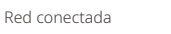

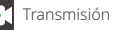

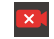

Transmisión interrumpida

- 5. Acceda a la interfaz de Información web a través del receptor para ver la dirección IP.
- 6. Abra un navegador en un PC o dispositivo móvil e introduzca la dirección IP del receptor.

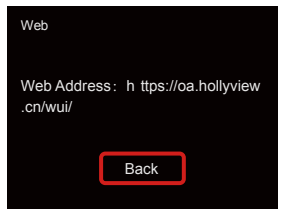

Información web

7. Después de entrar en la página, introduzca la URL de la transmisión y la clave de la plataforma de transmisión en vivo para iniciar la transmisión.

| () HOLLYLAND | 中文 English                                   | 也 Log Out                    |
|--------------|----------------------------------------------|------------------------------|
| Settings     | Device RTMP Streaming Settings               |                              |
|              | TX-A                                         | TX-B 'RTMP Streaming Address |
|              | hollyland.video/live/555                     | hollyland.video/live/555     |
|              | Key Please onter the key                     | Key Please onter the key     |
|              | Start Streaming                              | Start Streaming              |
|              | Device Channel                               |                              |
|              | Current Channel 13 v Start Scanning Channels |                              |
|              |                                              |                              |

### Transmisión RTMP - Red de área local

### Guía de funcionamiento

- 1. Conecte el dispositivo.
- 2. Conecte el receptor a Internet o al router usando un cable Ethernet.
- 3. Acceda a la Información web a través del receptor para ver la dirección IP.
- Asegúrese de que el PC o el dispositivo móvil está conectado al mismo segmento de red de área local que el receptor a través de Ethernet o Wi-Fi.
- 5. Abra un navegador en el PC o dispositivo móvil e introduzca la dirección IP del receptor.

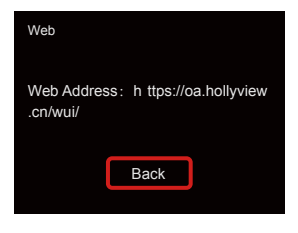

Información web

6. Después de entrar en la página, introduzca la URL de la transmisión y la clave de la plataforma de transmisión en vivo para iniciar la transmisión.

| HOLLYLAND | 中文 English                                   | ڻ Log Out                |
|-----------|----------------------------------------------|--------------------------|
| Settings  | Device RTMP Streaming Settings               |                          |
|           | TX-A                                         | TX-B                     |
|           | *RTMP Streaming Address                      | *RTMP Streaming Address  |
|           | hollyland.video/live/555                     | hollyland.video/live/555 |
|           | Key                                          | Key                      |
|           | Please enter the key                         | Please enter the key     |
|           | Start Streaming                              | Start Streaming          |
|           | I Device Channel                             |                          |
|           | Current Channel 13 v Start Scenning Channels |                          |
|           |                                              |                          |

### Transmisión NDI (Utilizando OBS como ejemplo)

### Guía de funcionamiento

- Mantenga el ordenador y el receptor en la misma puerta de enlace (para más detalles, consulte Configuración de la puerta de enlace).
- 2. Desconecte la red.

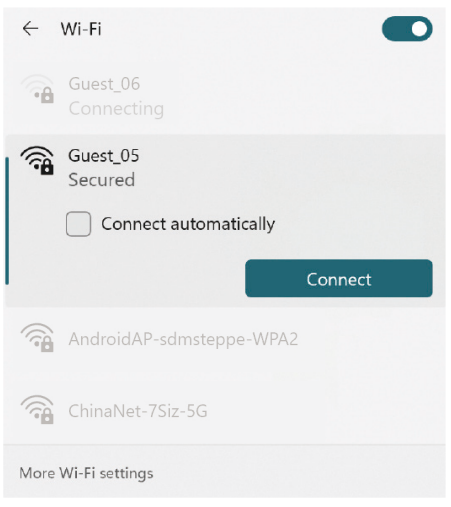

Abra el software OBS con el OBS-NDI instalado.
 Haga clic para añadir una fuente de vídeo.

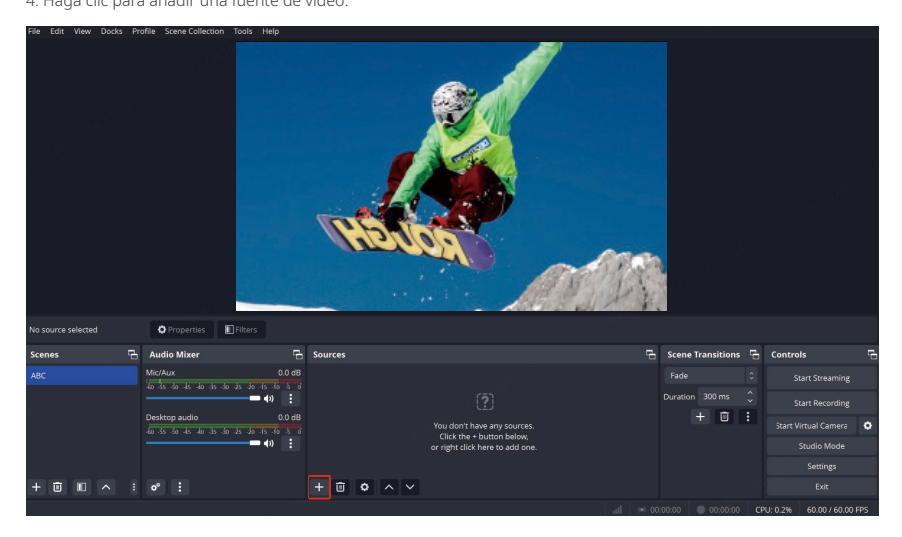

5. Añada la fuente NDI y confirme.

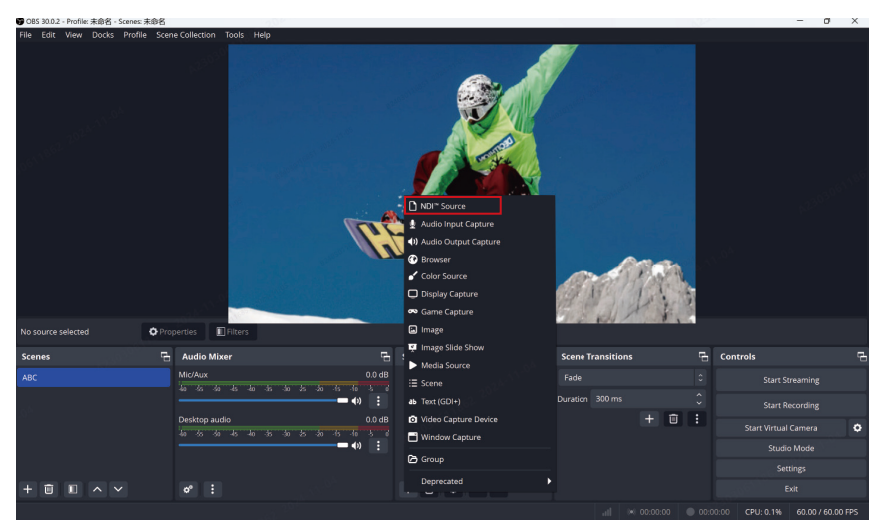

6. Seleccione la fuente de vídeo correspondiente y confirme.

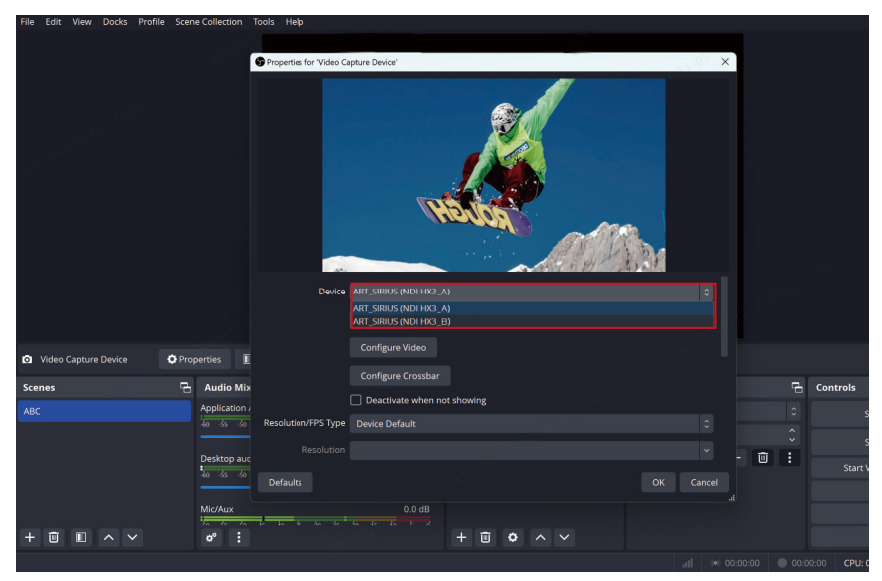

7. Conéctese a Internet.

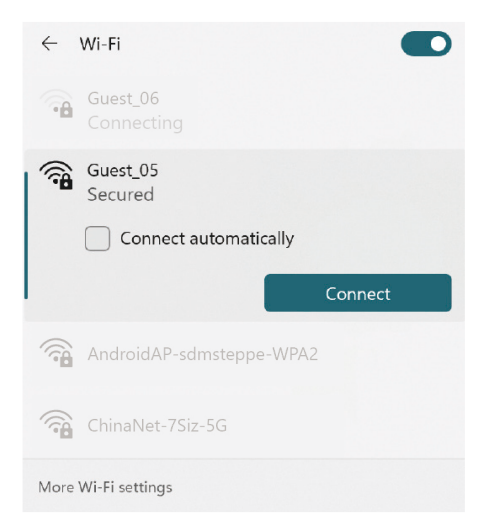

8. Inicie la transmisión.

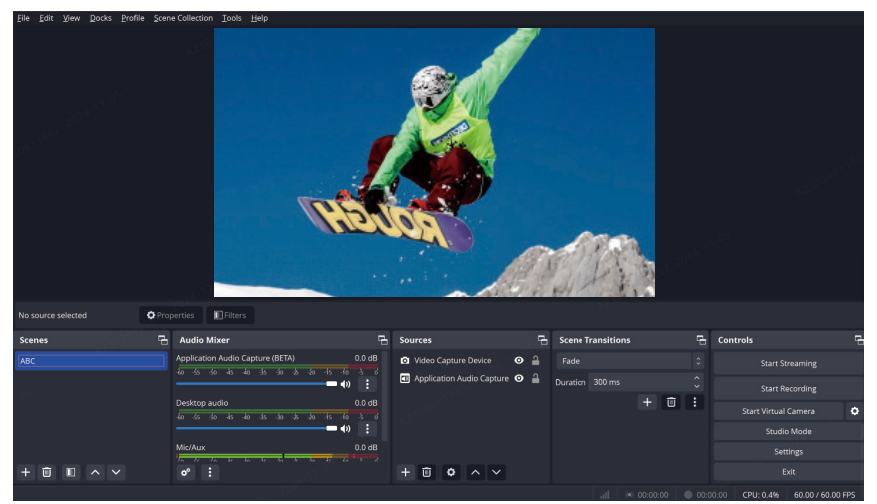

# Especificaciones

|                                 | Transmisor                                                                                                    | Receptor                                                                                                    |
|---------------------------------|----------------------------------------------------------------------------------------------------|----------------------------------------------------------------------------------------------------|
| Puerto                          | Entrada de CC: Toma de 2,0 mm<br>Entrada HDMI: HDMI 1.4b<br>Entrada SDI: SDI 3G<br>Salida en bucle de SDI: SDI 3G<br>USB-C: USB-2.0 OTG<br>Antena: SMA macho | Entrada de CC: Toma de 2,0 mm<br>Salida HDMI: 2 HDMI 1.4b<br>Salida SDI: 2 SDI 3G<br>USB-C: USB-2.0 OTG<br>Antena: SMA macho<br>Puerto Ethernet: RJ45,100 Mbps |
| Fuente de alimentación          | Rango de voltaje de la batería NP-F:<br>6,8 - 8,4 V<br>Rango de voltaje de CC: 6 - 16 V                                                                      | Rango de voltaje de la batería V-Mount:<br>11,8 - 16,8 V<br>Rango de voltaje de CC: 6 - 16 V                                                                   |
| Consumo de energía              | <10 W                                                                                                    | <11 W                                                                                                    |
| Peso neto                       | 210 g                                                                                                    | 440 g                                                                                                    |
| Dimensiones (La. × An. × Al.)   | 114,8 × 69 × 35,5 mm                                                                                                    | 142 × 87,2 × 33,2 mm                                                                                                    |
| Frecuencia de<br>funcionamiento | 5,15 - 5,85 GHz                                                                                                    |                                                                                                    |
| Potencia de transmisión         | < 23 dBm                                                                                                    | /                                                                                                    |
| Sensibilidad del receptor       | /                                                                                                    | -90 dBm                                                                                                    |
| Latencia                        | ≥ 33 ms                                                                                                    |                                                                                                    |
| Ancho de banda                  | 40 MHz                                                                                                    |                                                                                                    |

# Especificaciones

| Entrada HDMI              | Salida HDMI               | Salida SDI                |
|---------------------------|---------------------------|---------------------------|
| 720p50/59,94/60           | 720p50/59,94/60           | 720p50/59,94/60           |
| 1080i50/59,94/60          | 1080i50/59,94/60          | 1080i50/59,94/60          |
| 1080p23,98/24/25/29,97/30 | 1080p23,98/24/25/29,97/30 | 1080p23,98/24/25/29,97/30 |
| 1080p50/59,94/60          | 1080p50/59,94/60          | 1080p50/59,94/60          |

| Entrada SDI               | Salida HDMI               | Salida en bucle de SDI /<br>salida SDI |
|---------------------------|---------------------------|----------------------------------------|
| 720p50/59,94/60           | 720p50/59,94/60           | 720p50/59,94/60                        |
| 1080i50/59,94/60          | 1080i50/59,94/60          | 1080i50/59,94/60                       |
| 1080p23,98/24/25/29,97/30 | 1080p23,98/24/25/29,97/30 | 1080p23,98/24/25/29,97/30              |
| 1080p50/59,94/60          | 1080p50/59,94/60          | 1080p50/59,94/60                       |

Nota: Debido a las diferencias en distintos países y regiones, puede haber variaciones en las bandas frecuencia de funcionamiento y en la potencia de transmisión inalámbrica del producto. Para conocer los detalles, consulte las leyes y regulaciones locales.

### Soporte

Si encuentra algún problema al usar el producto o necesita ayuda, póngase en contacto con el equipo de asistencia técnica de Hollyland de las siguientes formas:

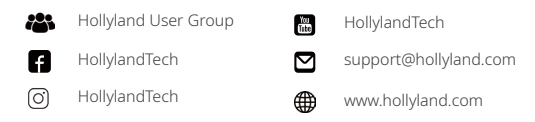

### Declaración:

Todos los derechos pertenecen a Shenzhen Hollyland Technology Co., Ltd. Sin la aprobación por escrito de Shenzhen Hollyland Technology Co., Ltd., ninguna organización o individuo puede copiar o reproducir parte o la totalidad del contenido del texto sin autorización y no puede difundirlo de ninguna forma.

#### Declaración de la marca registrada:

Todas las marcas comerciales pertenecen a Shenzhen Hollyland Technology Co., Ltd.

### Nota:

Debido a las actualizaciones de la versión del producto o a otras razones, este Manual de usuario se actualizará de vez en cuando. A menos que se acuerde lo contrario, este documento se proporciona como una guía para su uso. Todas las declaraciones, informaciones y recomendaciones contenidas en este documento no constituyen garantías de ningún tipo, expresas o implícitas.

# **HOLLY VIEW**

Fabricante: Shenzhen Hollyland Technology Co., Ltd. Dirección: 8F, 5D Building, Skyworth Innovation Valley, Tangtou Road, Shiyan Street, Baoan District, Shenzhen, 518108, China